## Student guide for MAP registration Spring 2023

**Step 1**: Read the MAP student webpage carefully: <u>https://www.tudelft.nl/studenten/faculteiten/lr-</u>studentenportal/onderwijs/education/ae-mentor-alumni-programme-map.

**Step 2**: Use the registration button and apply by completing the form (deadline March 3<sup>rd</sup>). **NOTE:** After applying, your registration is not finished yet! More steps are to be completed.

Around March 8<sup>th</sup>, you will receive an e-mail about the *TU Delft for Life* alumni portal. In this e-mail, you will receive a link to create an account at <u>www.tudelftforlife.nl</u>.

**Step 3**: Complete your account in the TU Delft for Life portal, and register for the AE MAP module. See steps below:

- 3a. Go to *Mentoring Programme* navigation pane at TU Delft for Life.
- 3b. Select the AE mentor alumni programme (MAP) module.
- 3c. In the MAP module, select Join as MAP Mentee. A registration pop-up will appear.
- 3d. Complete your MAP registration and press *Finish* afterwards.

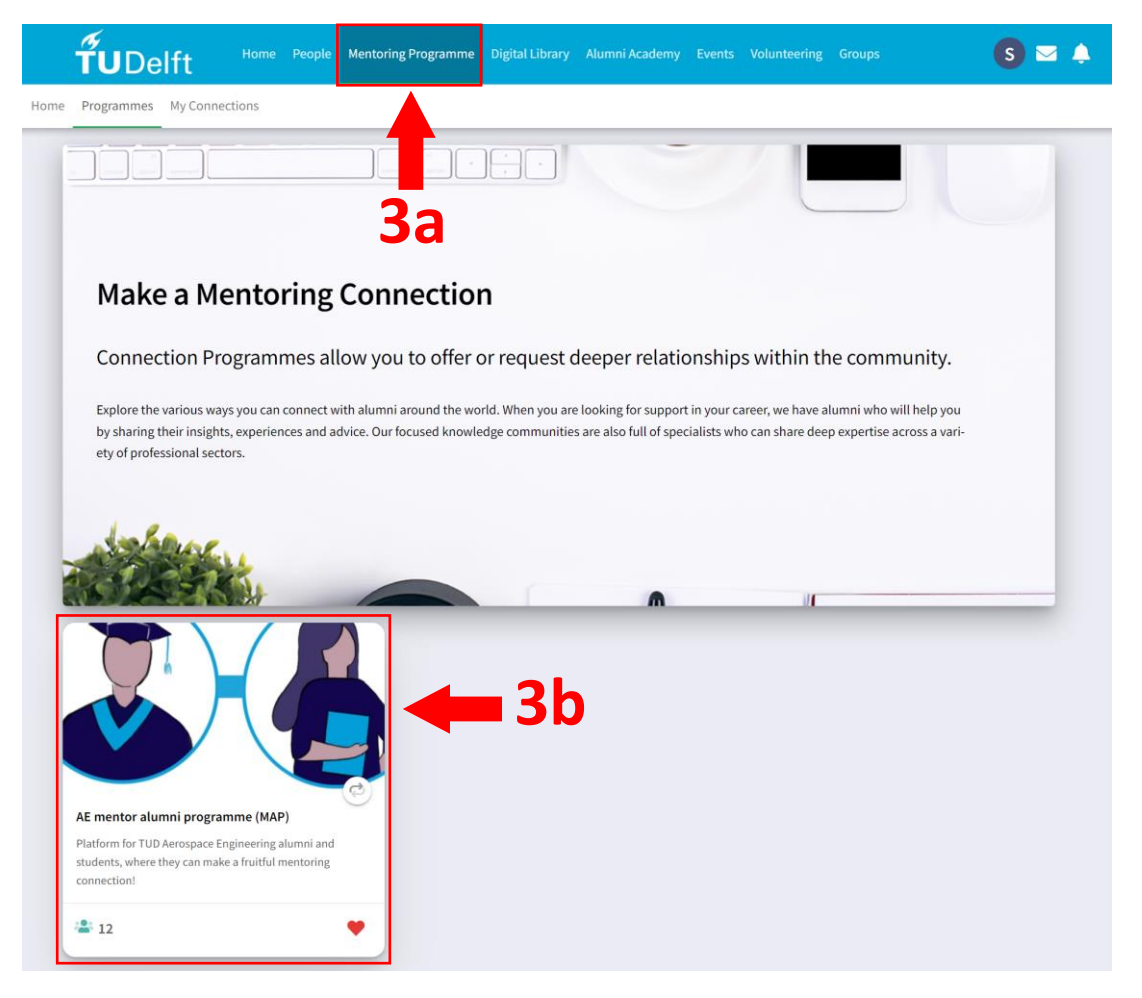

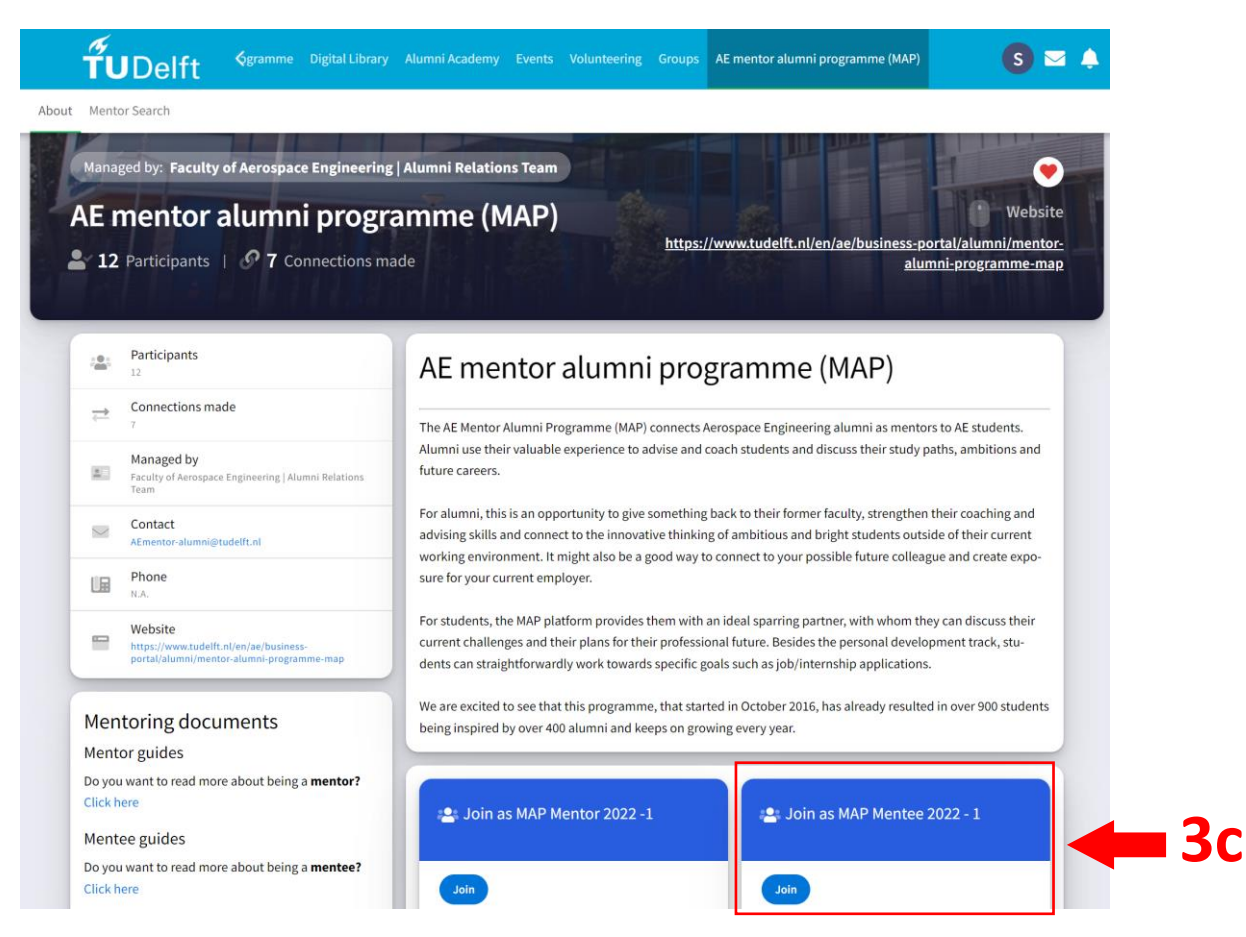

Registered for the AE MAP module? GREAT! You can now connect to a mentor.

**Step 4**: Connect to an alumnus mentor: find the best suited mentor for your needs and send a connection request via the portal (deadline March 13<sup>th</sup>). Please invest some effort in your application and attach your MAP Objectives.

**NOTE:** Only if the mentor accepts your request, you are part of the programme and your MAP adventure can begin.

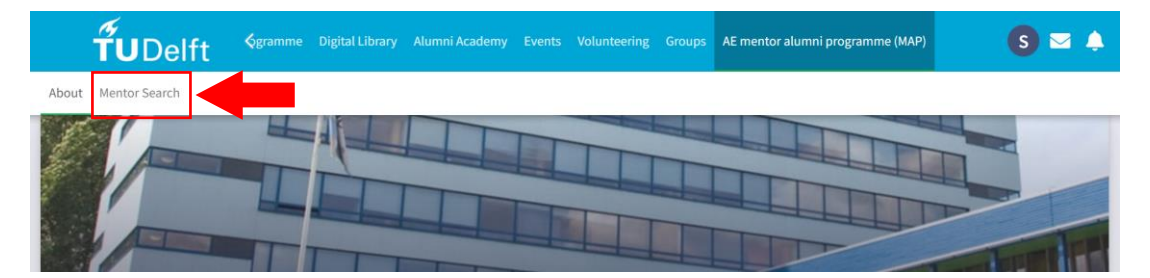

After you have established a connection with your MAP mentor, you can both decide which communication platform suits you best. You could use the chat function of TU Delft for Life, or any other platform of your preference.

For remaining questions, you can always contact <u>AEmentor-alumni@tudelft.nl</u>.